# Naslagkaart

# Omgaan met de printer

## Het bedieningspaneel gebruiken

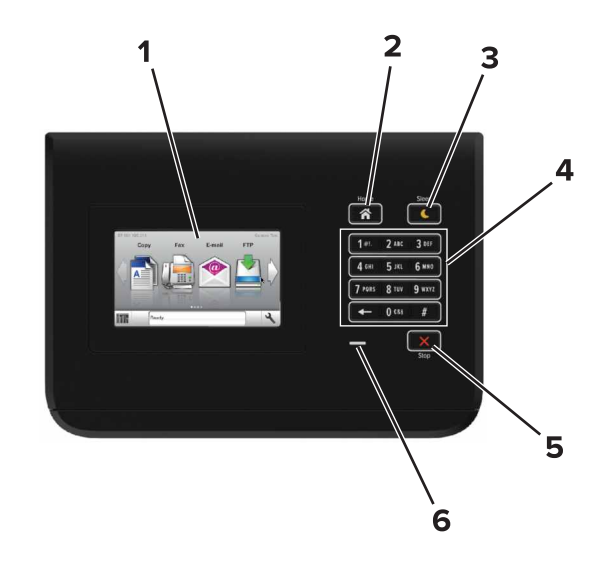

|   | Onderdeel             | Tot                                                                                             |
|---|-----------------------|-------------------------------------------------------------------------------------------------|
| 1 | Display               | <ul><li>Status van de printer weergeven.</li><li>De printer configureren en bedienen.</li></ul> |
| 2 | Startscherm<br>(knop) | Naar het startscherm gaan.                                                                      |

|   | Onderdeel                    | Tot                                                                                     |  |
|---|------------------------------|-----------------------------------------------------------------------------------------|--|
| 3 | Slaapknop                    | De slaapstand of sluimerstand inschakelen.                                              |  |
|   |                              | Met de volgende handelingen wordt de slaapstand uitgeschakeld:                          |  |
|   |                              | <ul> <li>Het aanraken van het startscherm op het bedie-<br/>ningspaneel</li> </ul>      |  |
|   |                              | Met de volgende handelingen wordt de sluimerstand uitgeschakeld:                        |  |
|   |                              | <ul> <li>Op de slaapknop drukken tot de printer uit de<br/>sluimerstand komt</li> </ul> |  |
|   |                              | <ul> <li>Resetten door uit- en inschakelen met de<br/>aan/uit-schakelaar</li> </ul>     |  |
| 4 | Toetsenblok                  | Hiermee kunt u cijfers, letters of symbolen invoeren op de printer.                     |  |
| 5 | Knop Stoppen<br>of Annuleren | Hiermee wordt elke activiteit van de printer gestopt.                                   |  |
| 6 | indicatielampje              | De status van de printer controleren.                                                   |  |

## Uitleg over de kleuren van de slaapknop en de indicatielampjes

De kleuren van de slaapknop en indicatielampjes geven een bepaalde printerstatus of -toestand aan.

| Indicatielampje                                                                                                   | Printerstatus                    |                                                                                           |  |
|----------------------------------------------------------------------------------------------------|----------------------------------|-------------------------------------------------------------------------------------------|--|
| Uit                                                                                                    | De printer is ui<br>is actief.   | tgeschakeld of de sluimerstand van de printer                                             |  |
| Knippert groen                                                                                                    | De printer is b<br>gegevens of m | ezig met opwarmen, met het verwerken van<br>et afdrukken.<br>at aan, maar is niet actief. |  |
| Brandt groen                                                                                                    | De printer staa                  |                                                                                           |  |
| Knippert rood                                                                                                    | De printer ver                   | eist interventie door de gebruiker.                                                       |  |
| Lampje van slaapknop                                                                                              |                                  | Printerstatus                                                                             |  |
| Uit                                                                                                    |                                  | De printer is uitgeschakeld, niet actief of staat<br>in de stand Gereed.                  |  |
| Brandt oranje                                                                                                    |                                  | De printer bevindt zich in de slaapstand.                                                 |  |
| Knippert oranje                                                                                                   |                                  | De sluimerstand van de printer wordt in- of uitgeschakeld.                                |  |
| Knippert oranje volgens een<br>langzaam patroon waarbij de<br>knop 0,1 seconde brandt en 1,9<br>seconde uit gaat. |                                  | De sluimerstand van de printer is actief.                                                 |  |

# Papier en speciaal afdrukmateriaal plaatsen

## Papierformaat en papiersoort instellen

Blader in het startscherm naar:

>Menu Papier >Papierformaat/-soort > selecteer een lade >

selecteer het papierformaat of de papiersoort >

## Instellingen voor Universal papier configureren

De papierformaatinstelling Universal is een door de gebruiker gedefinieerde instelling waarmee u kunt afdrukken op papierformaten die niet vooraf zijn ingesteld in de printermenu's.

1 Blader in het beginscherm naar:

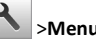

A >Menu Papier >Universal-instelling

- 2 Selecteer een maateenheid en stel vervolgens de breedte en hoogte van de staande afdrukstand in.
- **3** Pas de wijzigingen toe.

## Laden vullen

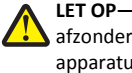

LET OP-KANS OP LETSEL: Zorg ervoor dat u papier Afzonderlijk in elke lade plaatst om instabiliteit van de apparatuur te voorkomen. Houd alle overige laden gesloten tot u ze nodig hebt.

**1** Trek de lade uit de printer.

**Opmerking:** Verwijder een lade nooit tijdens de uitvoering van een afdruktaak of als het bericht Bezig op het bedieningspaneel verschijnt. Dit kan een papierstoring veroorzaken.

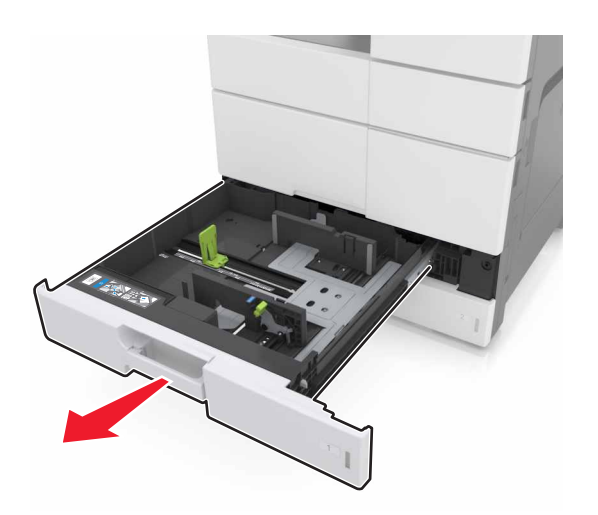

**2** Druk de lengtegeleider in en schuif deze naar de juiste positie voor het formaat papier dat u in de lade plaatst.

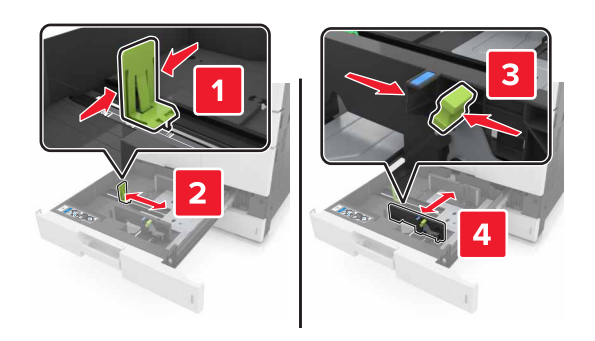

**Opmerking:** Stel de geleiders in op de juiste positie met behulp van de formaatindicatoren aan de onderkant van de lade.

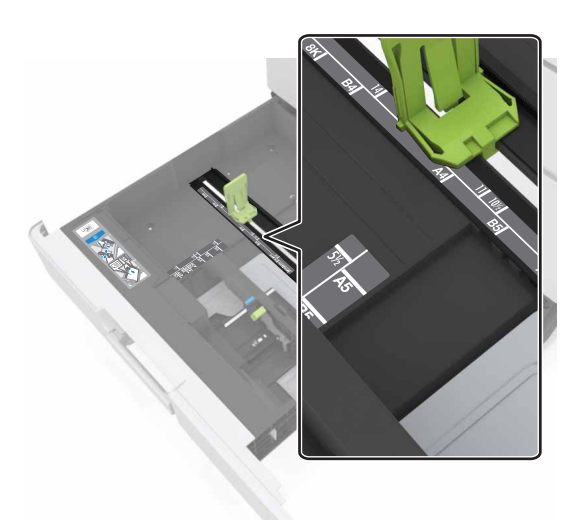

**3** Buig de vellen enkele malen en waaier ze uit. Vouw of kreuk het papier niet. Maak op een vlakke ondergrond de stapel recht.

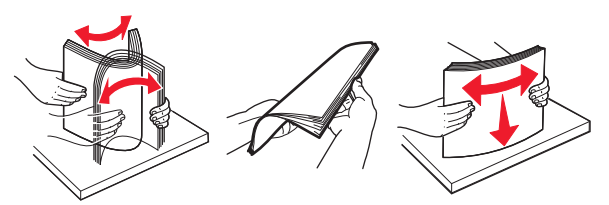

**4** Plaats de papierstapel met de afdrukzijde naar boven.

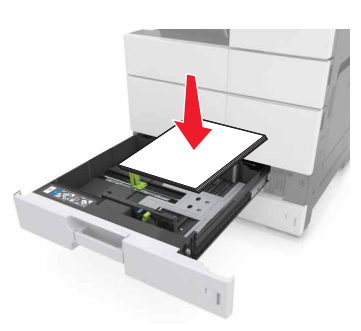

#### Opmerkingen:

- Plaats de papierstapel met de te bedrukken zijde omlaag als u dubbelzijdig wilt afdrukken.
- Plaats geperforeerd papier met de gaatjes naar voren of naar links.
- Plaats briefhoofdpapier met het briefhoofd naar links.
- Zorg ervoor dat het papier niet hoger komt dan de maximumstapelhoogte op de rand van de papierlade. Als u te veel papier plaatst, kan het papier vastlopen.

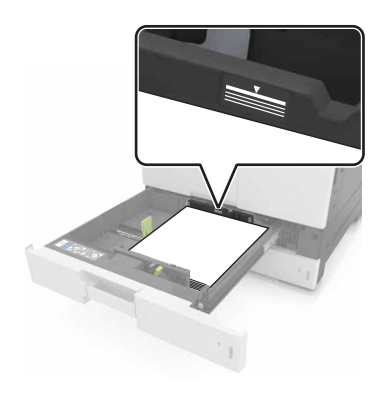

- 5 Plaats de lade terug.
- **6** Stel het papierformaat en de papiersoort in op het papier dat in de lade is geplaatst.

## De universeellader vullen

**1** Open de universeellader.

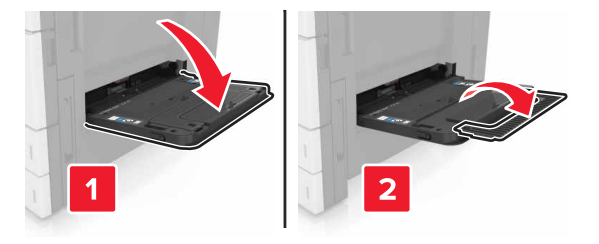

#### **2** Stel de geleider in op het papierformaat dat u wilt plaatsen.

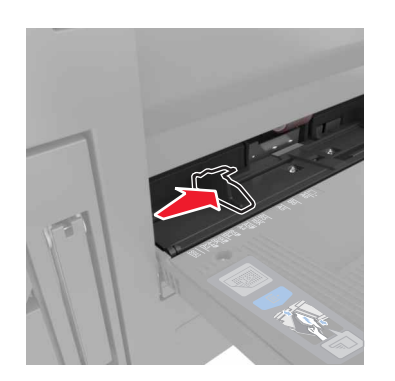

**3** Buig de vellen papier enkele malen om deze los te maken. Waaier de vellen vervolgens uit. Vouw of kreuk het papier niet. Maak op een vlakke ondergrond de stapel recht.

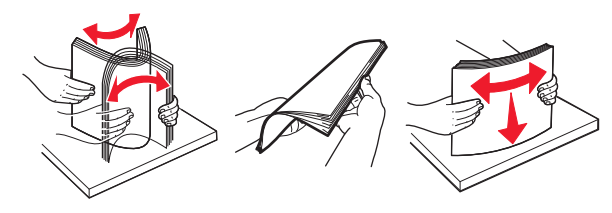

- **4** Plaats het papier in de printer.
  - Plaats slechts één formaat en soort papier.

#### Briefhoofdpapier plaatsen

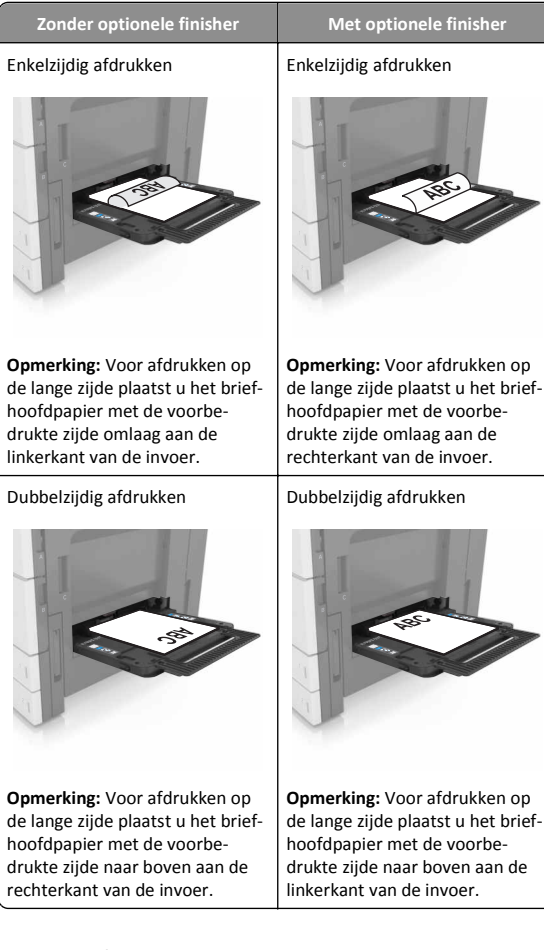

#### Voorgeperforeerd papier plaatsen

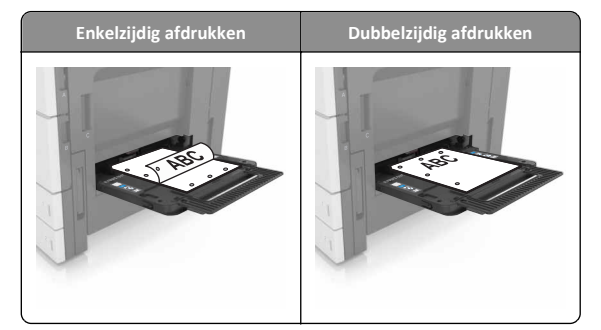

• Plaats enveloppen met de klepzijde omlaag.

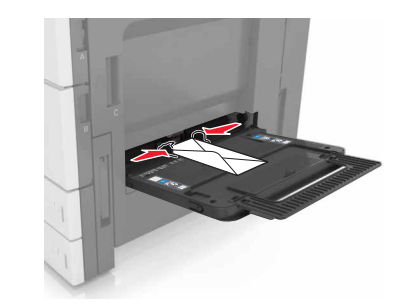

- Let op—Kans op beschadiging: Gebruik geen enveloppen met postzegels, klemmetjes, drukkers, vensters, bedrukte binnenzijde of zelfklevende sluitingen. Het gebruik van deze enveloppen kan de printer ernstig beschadigen.
- Zorg dat de stapel niet boven de lijn voor de maximale hoeveelheid uitkomt. Als u te veel papier plaatst, kan het papier vastlopen.

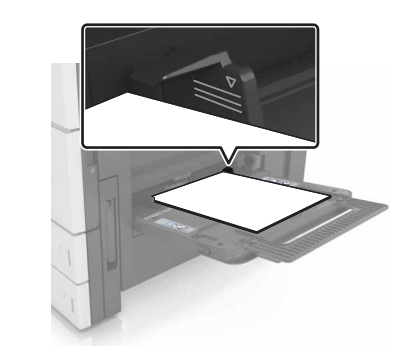

**5** Geef de soort en het formaat van het papier in de invoer op in het menu Papier op het bedieningspaneel.

### Laden koppelen en ontkoppelen

#### Laden koppelen en ontkoppelen

1 Open een webbrowser en typ het IP-adres van de printer in de adresbalk.

#### Opmerkingen:

- Controleer het IP-adres van de printer op het startscherm van de printer. Het IP-adres bestaat uit vier sets met cijfers gescheiden door punten: 123.123.123.123.
- Als u een proxyserver gebruikt, moet u deze tijdelijk uitschakelen zodat de webpagina correct kan worden geladen.

#### 2 Klik op Instellingen >Menu Papier.

- **3** De instellingen voor het papierformaat en de papiersoort wijzigen voor de laden die u wilt koppelen.
  - Om laden te koppelen moeten het papierformaat en de papiersoort die in beide laden worden gebruikt hetzelfde zijn.
  - Om laden te ontkoppelen mogen het papierformaat en de papiersoort van de beide laden *niet* hetzelfde zijn.

#### 4 Klik op Verzenden.

**Opmerking:** U kunt de instellingen voor het papierformaat en de papiersoort ook wijzigen via het bedieningspaneel van de printer. Zie <u>"Papierformaat en papiersoort instellen" op pagina 1</u> voor meer informatie.

Let op—Kans op beschadiging: Het papier in de lade moet overeenkomen met de naam van de papiersoort die op de printer is toegewezen. De temperatuur van het verhittingsstation is afhankelijk van de opgegeven papiersoort. Als de instellingen niet correct zijn geconfigureerd, kunnen er afdrukproblemen optreden.

# Een aangepaste naam maken voor een papiersoort

**1** Blader in het beginscherm naar:

#### >Menu Papier >Aangepaste namen

- **2** Typ een aangepaste naam voor de papiersoort en pas de wijzigingen vervolgens toe.
- **3** Raak **Aangepaste soorten** aan en controleer of de nieuwe aangepaste papiersoortnaam de aangepaste naam heeft vervangen.

#### Een aangepaste papiersoortnaam toewijzen

#### Embedded Web Server gebruiken

Wijs een aangepaste papiersoortnaam aan een lade toe bij het koppelen of ontkoppelen van laden.

1 Open een webbrowser en typ het IP-adres van de printer in de adresbalk.

#### Opmerkingen:

- Controleer het IP-adres van de printer op het startscherm van de printer. Het IP-adres bestaat uit vier sets met cijfers gescheiden door punten: 123.123.123.123.
- Als u een proxyserver gebruikt, moet u deze tijdelijk uitschakelen zodat de webpagina correct kan worden geladen.
- 2 Klik op Instellingen >Menu Papier >Aangepaste soorten.
- **3** Selecteer een aangepaste papiersoortnaam en selecteer vervolgens een papiersoort

**Opmerking:** Papier is de standaardpapiersoort voor alle aangepaste namen die door de gebruiker zijn gemaakt.

4 Klik op Verzenden.

#### Het bedieningspaneel van de printer gebruiken

**1** Blader in het beginscherm naar:

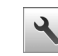

#### >Menu Papier >Aangepaste soorten

2 Selecteer een aangepaste papiersoortnaam en selecteer vervolgens een papiersoort

**Opmerking:** Papier is de standaardpapiersoort voor alle aangepaste namen die door de gebruiker zijn gemaakt.

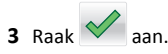

# Afdrukken

## Een document afdrukken

- **1** Stel in het menu Papier op het bedieningspaneel van de printer de papiersoort en het papierformaat van het geplaatste papier in.
- 2 Verstuur de afdruktaak:

#### Voor Windows-gebruikers

- a Open het gewenste bestand en klik op File (Bestand) >Print (Afdrukken).
- b Klik op Eigenschappen, Voorkeuren, Opties of Instellen.
- c Pas zo nodig de instellingen aan.
- d Klik op OK >Afdrukken.

#### Voor Macintosh-gebruikers

- **a** Pas de instellingen aan in het dialoogvenster Pagina-instelling:
  - 1 Open een document en klik op Archief >Pagina-instelling.
  - **2** Kies een papierformaat of maak een aangepast formaat dat overeenkomt met het geplaatste papier.
  - 3 Klik op OK.
- **b** Pas de instellingen aan in het dialoogvenster Druk af:
  - Open het gewenste document en klik op Archief > Druk af. Klik zo nodig op het driehoekje om meer opties weer te geven.
  - **2** Pas via de pop-upmenu's met afdrukopties de instellingen zo nodig aan.

**Opmerking:** als u op een bepaalde papiersoort wilt afdrukken, stelt u de papiersoort in op het geplaatste papier, of selecteert u de betreffende lade of lader.

3 Klik op Print (Druk af).

### **Tonerintensiteit aanpassen**

**1** Blader in het beginscherm naar:

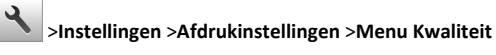

**2** Pas de instelling voor tonerintensiteit aan en sla de wijzigingen vervolgens op.

## Afdrukken vanaf een flashstation

#### Opmerkingen:

- Als u een gecodeerd PDF-bestand wilt afdrukken, wordt u gevraagd het wachtwoord voor het bestand in te voeren via het bedieningspaneel.
- U kunt geen bestanden afdrukken waarvoor u geen afdrukmachtiging hebt.

#### **1** Plaats een flash-station in de USB-poort.

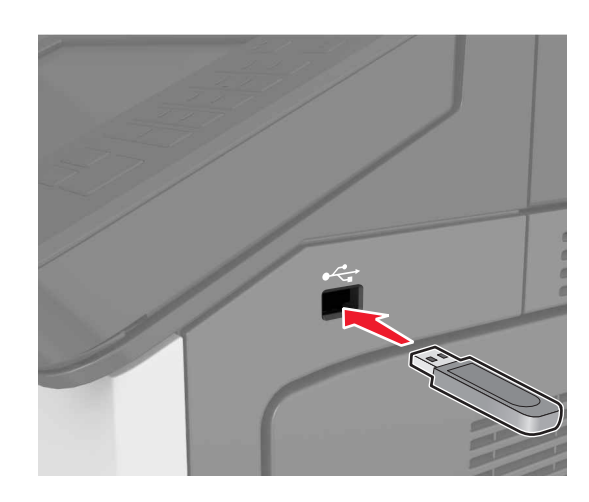

#### Opmerkingen:

- Als er een flashstation wordt geplaatst, verschijnt er in het startscherm van de printer een flashstation-pictogram.
- De printer negeert het flashstation als u het aansluit terwijl de printer een probleem heeft, zoals een storing.
- Wanneer u het flash-station aansluit terwijl de printer bezig is met het verwerken van andere afdruktaken, verschijnt het bericht Printer is bezig op het display van de printer. Nadat deze afdruktaken zijn verwerkt, wilt u misschien de lijst met wachttaken bekijken om documenten vanaf uw flash-station af te drukken.

Let op—Kans op beschadiging: Raak de aangegeven gedeelten van het flashstation of de printer niet aan terwijl er wordt afgedrukt vanaf, gelezen van of geschreven naar het opslagapparaat. Dit kan leiden tot gegevensverlies of een storing.

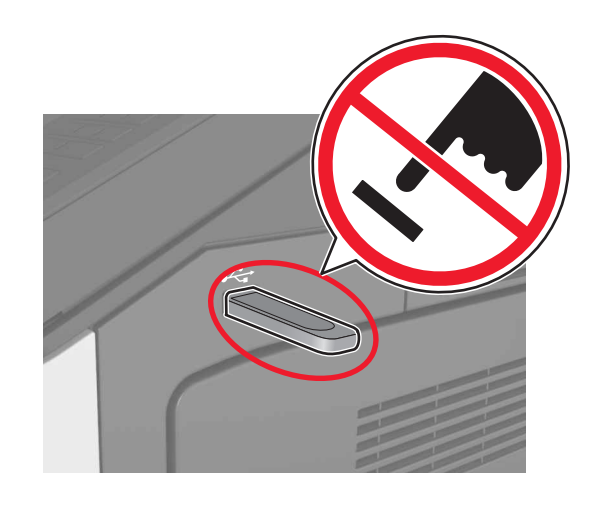

- **2** Raak op het bedieningspaneel het document aan dat u wilt afdrukken.
- **3** Geef het aantal exemplaren op dat u wilt afdrukken en verstuur de afdruktaak.

#### Opmerkingen:

- Verwijder het flashstation pas uit de USB-poort wanneer het document is afgedrukt.
- Als u het flash-station in de printer laat nadat u het beginscherm van het menu USB hebt verlaten, raakt u Taken in wacht aan op het beginscherm om bestanden op het flashstation af te drukken.

# Ondersteunde flashstations en bestandstypen

#### Opmerkingen:

- Hi-Speed USB-flashstations moeten de full-speed-standaard ondersteunen. Low-Speed USB-apparaten worden niet ondersteund.
- USB-flashstations moeten het FAT-systeem (File Allocation Tables) ondersteunen. Apparaten die zijn geformatteerd met NTFS (New Technology File System) of een ander bestandssysteem worden niet ondersteund.

| Aanbevolen flashstations                                                                                                    | Bestandstype                                                                                                    |
|----------------------------------------------------------------------------------------------------|----------------------------------------------------------------------------------------------------|
| Veel flashstations zijn getest en goedgekeurd voor gebruik<br>met de printer. Neem voor meer informatie contact op met<br>het verkooppunt waar u de printer hebt gekocht. | Documenten:<br>• .pdf<br>• .xps<br>&Afbeeldingen:<br>• .dcx<br>• .gif<br>• .jpeg of .jpg<br>• .bmp<br>• .pcx<br>• .tiff of .tif<br>• .png |

### Afdruktaak annuleren

# Afdruktaak annuleren via het bedieningspaneel van de printer

- 1 Raak **Taak annuleren** aan op het bedieningspaneel van de printer of druk op op het toetsenblok.
- 2 Raak de afdruktaak aan die u wilt annuleren en raak vervolgens Geselecteerde taken verwijderen aan.

**Opmerking:** Als u op dukt op het toetsenblok, moet u op **Hervatten** drukken om terug te keren naar het startscherm.

### Een afdruktaak annuleren vanaf de computer

#### Voor Windows-gebruikers

**1** Open de printermap.

#### Windows 8

Vanuit de charm Zoeken, typ **uitvoeren**, en navigeer dan naar:

**Uitvoeren** > typ control printers >OK

#### Windows 7 en eerder

- **a** Klik op **W** of klik op **Start** en dan op **Uitvoeren**.
- **b** Typ control printers.
- **c** Druk op **Enter** of klik op **OK**.
- 2 Dubbelklik op het printerpictogram.

- 3 Selecteer de taak die u wilt annuleren.
- 4 Klik op Delete (Verwijderen).

#### Voor Macintosh-gebruikers

- **1** Open de map Printers via Systeemvoorkeuren in het Apple-menu.
- **2** Open de afdrukwachtrij en selecteer de afdruktaak die u wilt annuleren en verwijder deze.

# Papierstoringen verhelpen

## Papierstoringen voorkomen

#### Papier correct plaatsen

• Zorg ervoor dat het papier vlak in de lade is geplaatst.

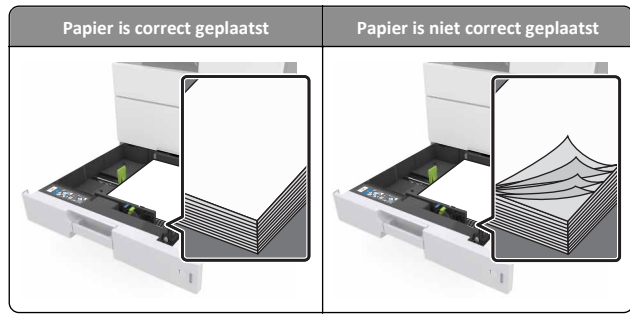

- Verwijder geen laden terwijl de printer bezig is met afdrukken.
- Plaats geen laden terwijl de printer bezig is met afdrukken. Plaats afdrukmateriaal voordat u gaat afdrukken of wacht tot u wordt gevraagd afdrukmateriaal te plaatsen.
- Plaats niet te veel papier in de printer. Zorg dat de stapel niet boven de aanduiding voor de maximale hoeveelheid uitkomt.

• Schuif het papier niet in de lade. Plaats het papier zoals in de afbeelding is aangegeven.

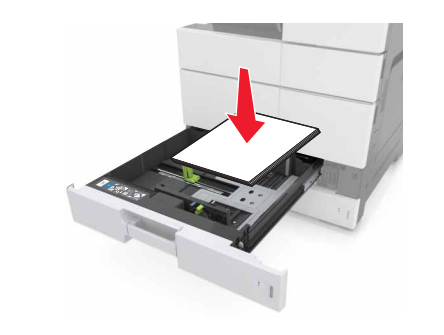

- Zorg ervoor dat de geleiders in de papierlade of de universeellader op de juiste wijze zijn ingesteld en niet strak tegen het papier of de enveloppen zijn geplaatst.
- Duw de lade stevig in de printer nadat u het papier hebt geplaatst.

#### Gebruik aanbevolen papier

- Gebruik uitsluitend aanbevolen papier of speciaal afdrukmateriaal.
- Plaats nooit gekreukt, gevouwen, vochtig, gebogen of kromgetrokken papier.
- Buig het papier, waaier het uit en maak er een rechte stapel van voordat u het in de printer plaatst.

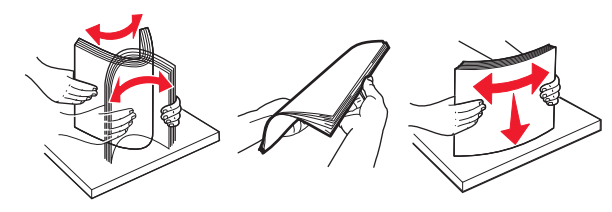

- Gebruik geen papier dat u zelf op maat hebt gesneden of geknipt.
- Gebruik nooit verschillende papierformaten, -gewichten of soorten in één lade.
- Controleer of de juiste instellingen voor papierformaat en papiersoort correct zijn ingesteld op de computer of het bedieningspaneel van de printer.
- Bewaar het papier volgens de aanbevelingen van de fabrikant.

# Informatie over storingsberichten en - locaties

Als er een storing optreedt, wordt op het display van de printer een bericht weergegeven waarin de locatie van de storing wordt vermeld. Open de op het display aangegeven kleppen en laden om de het vastgelopen papier te verwijderen.

#### Opmerkingen:

- Als Storingsassistentie is ingesteld op Aan, voert de printer lege of gedeeltelijk afgedrukte pagina's automatisch uit nadat een vastgelopen pagina is verwijderd. Kijk of er onbedrukte pagina's uit de printer komen.
- Als Herstel na storing op Aan of Automatisch staat, drukt de printer de vastgelopen pagina's opnieuw af. Vastgelopen pagina's worden echter alleen opnieuw afgedrukt als er voldoende printergeheugen beschikbaar is.

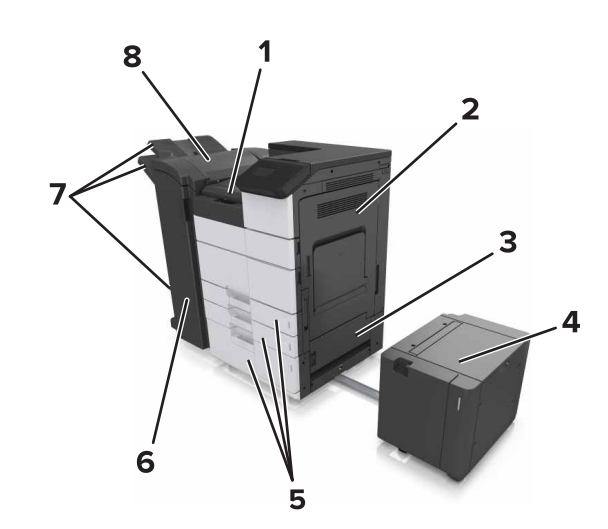

| 1 | Gebied G      |
|---|---------------|
| 2 | Klep C        |
| 3 | Klep D        |
| 4 | Klep F        |
| 5 | Laden         |
| 6 | Klep H        |
| 7 | Finisherladen |

| 8 | Klep J |
|---|--------|
|   |        |

| Gebiednaam                                      | Bericht op bedienings-<br>paneel                                                                                             | Oplossing                                                                                                    |  |
|-------------------------------------------------|----------------------------------------------------------------------------------------------------|----------------------------------------------------------------------------------------------------|--|
| Multifunctionele<br>invoer                      | [x] pagina's vastgelopen,<br>verwijder het vastgelopen<br>papier uit de multifuncti-<br>onele invoer. [200.xx]               | Verwijder het vastgelopen<br>papier uit de multifuncti-<br>onele invoer.                                                                                               |  |
| Klep C, laden                                   | [x]-papierstoring, open klep<br>C en verwijder vastgelopen<br>paper. [2yy.xx]                                                | Open klep C en verwijder het<br>vastgelopen papier.<br>Trek de lade naar buiten en                                                                                     |  |
|                                                 | [x]-papierstoring, verschuif<br>de lade voor 3000 vel en<br>open klep C. [2yy.xx]                                            | verwijder het vastgelopen<br>papier.                                                                                                    |  |
| Klep D, laden                                   | [x]-papierstoring, open klep<br>D en verwijder vastgelopen<br>papier. [24y.xx]                                               | Open klep D en verwijder<br>het vastgelopen papier.<br>Trek de lade naar buiten en                                                                                     |  |
|                                                 | [x]-papierstoring, verschuif<br>de lade voor 3000 vel en<br>open klep D. [24y.xx]                                            | verwijder het vastgelopen<br>papier.                                                                                                    |  |
| Klep C en F                                     | [x]-papierstoring, verschuif<br>de lade voor 3000 vel en<br>open klep F. [24y.xx]                                            | Trek de lade voor 3000 vel<br>naar buiten en verwijder het<br>vastgelopen papier via de<br>zijkant van de lade.<br>Open klep F en verwijder het<br>vastgelopen papier. |  |
| Gebied G, klep C,<br>J, en H, finis-<br>herlade | [x]-papierstoring, open klep<br>G, H en J en verwijder<br>vastgelopen papier.<br>[4yy.xx]                                    | Open klep G en verwijder<br>het vastgelopen papier.<br>Open klep H en verwijder<br>het vastgelopen papier.                                                             |  |
| Klep C en G, finis-<br>herlade                  | [x] pagina's vastgelopen,<br>druk op hendel voor<br>toegang tot gebied G. Laat<br>papier in uitvoerlade.<br>[40y.xx]         | Schuif de nietfinisher naar<br>links en verwijder het<br>vastgelopen papier.                                                                                           |  |
| Gebied G, klep C,<br>J, en H, finis-<br>herlade | [x] pagina's vastgelopen,<br>open klep H en draai knop<br>H6 naar rechts. Laat papier<br>in uitvoerlade. [426.xx–<br>428.xx] | Open klep H en verwijder<br>het vastgelopen papier.                                                                                                    |  |

## [x] pagina's vastgelopen, verwijder het vastgelopen papier uit de multifunctionele invoer [200.xx]

**1** Verwijder al het papier uit de universeellader.

**2** Verwijder het vastgelopen papier.

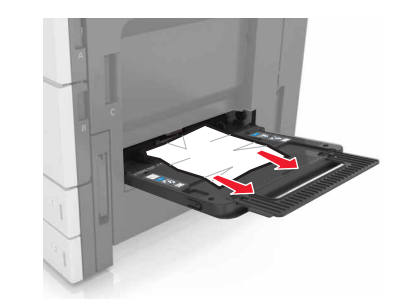

**3** Open klep C om eventuele papierstukjes te verwijderen.

**Opmerking:** Zorg ervoor dat klep C geen op de printer aangesloten kabels raakt.

- 4 Sluit klep C.
- **5** Buig de vellen enkele malen en waaier ze uit. Vouw of kreuk het papier niet. Maak op een vlakke ondergrond de stapel recht.

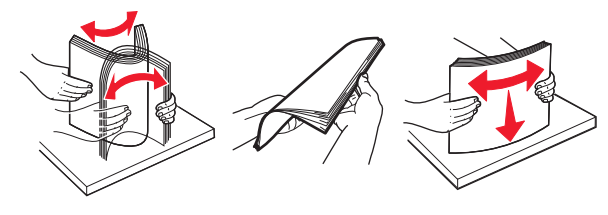

6 Plaats het papier opnieuw.

## [x] pagina's vastgelopen, open klep C en verwijder vastgelopen paper. [2yy.xx]

1 Open klep C. Zorg ervoor dat de klep geen op de printer aangesloten kabels raakt.

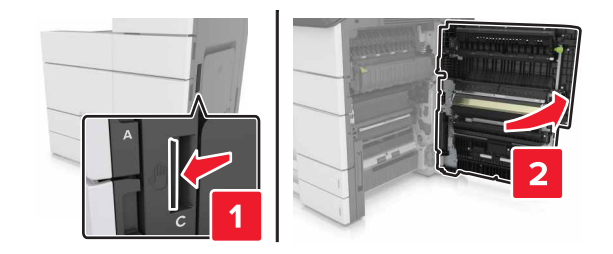

2 Verwijder het vastgelopen papier uit een van de volgende locaties:

**Opmerking:** Zorg dat alle papierstukjes zijn verwijderd.

LET OP—HEET OPPERVLAK: De binnenkant van de printer kan heet zijn. Om letsel te voorkomen, moet u een heet oppervlak eerst laten afkoelen voordat u het aanraakt.

Verhittingsgedeelte

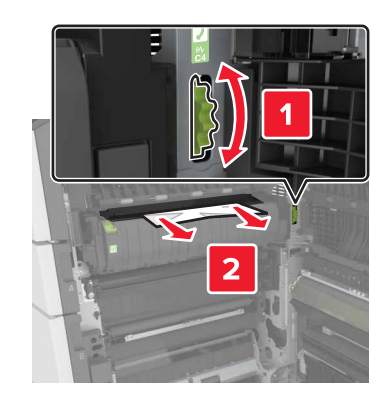

• Onder het verhittingsgedeelte

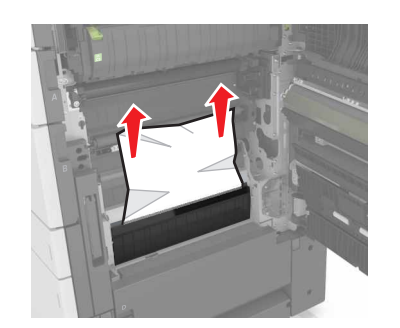

Duplexgedeelte

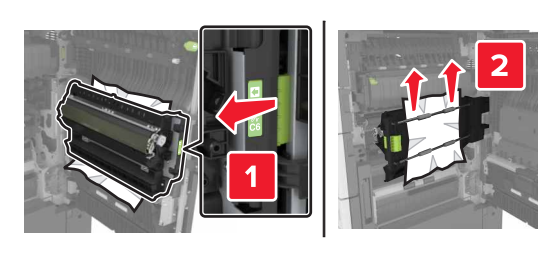

• Boven het duplexgedeelte

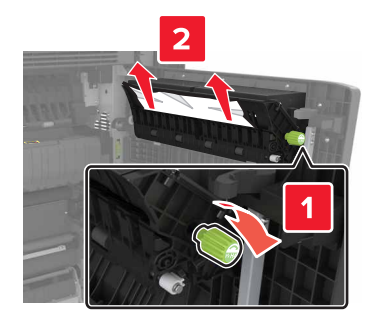

**3** Open de standaardlade en zoek het vastgelopen papier.

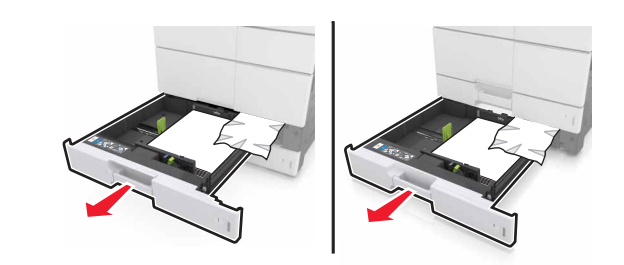

**4** Verwijder het vastgelopen papier.

Opmerking: Zorg dat alle papierstukjes zijn verwijderd.

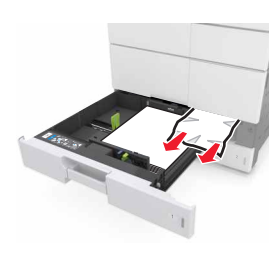

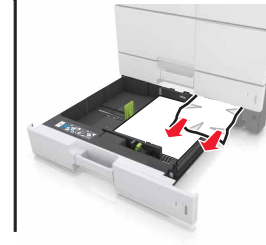

5 Sluit de laden en klep C.

## [x] pagina's vastgelopen, trek de lade voor 3000 vel uit en open klep C. [2yy.xx]

**1** Trek de lade voor 3000 vel uit.

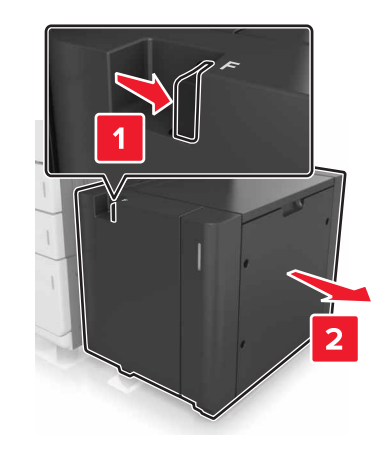

2 Open klep C. Zorg ervoor dat de klep geen op de printer aangesloten kabels raakt.

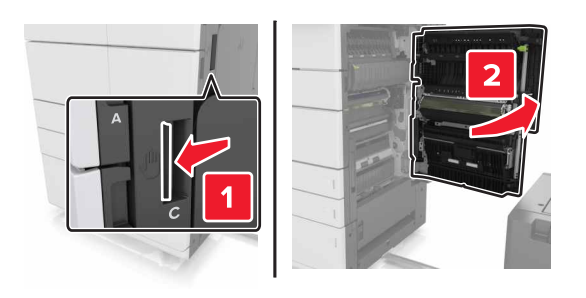

**3** Verwijder het vastgelopen papier uit een van de volgende locaties:

**Opmerking:** Zorg dat alle papierstukjes zijn verwijderd.

LET OP-HEET OPPERVLAK: De binnenkant van de printer kan heet zijn. Om letsel te voorkomen, moet u een heet oppervlak eerst laten afkoelen voordat u het aanraakt.

Verhittingsgedeelte

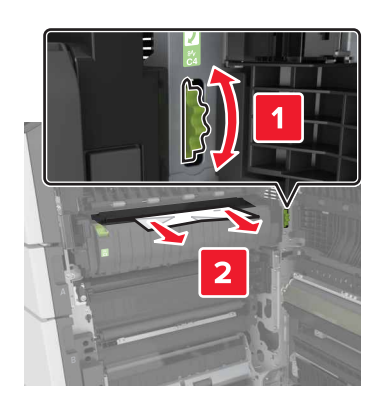

• Onder het verhittingsgedeelte

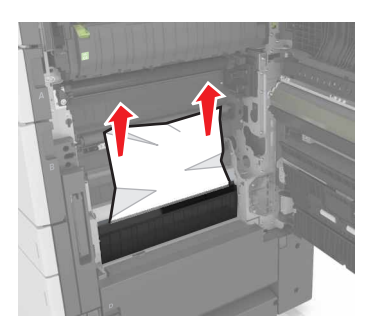

Duplexgedeelte

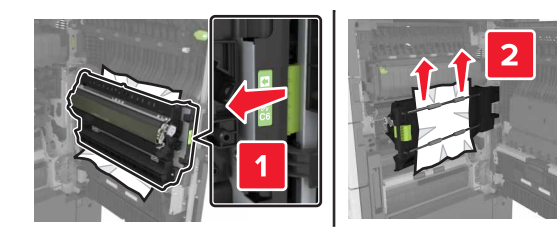

Boven het duplexgedeelte

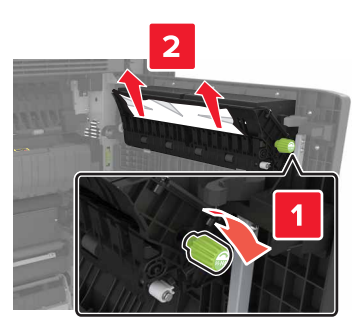

**4** Open de standaardlade en zoek het vastgelopen papier.

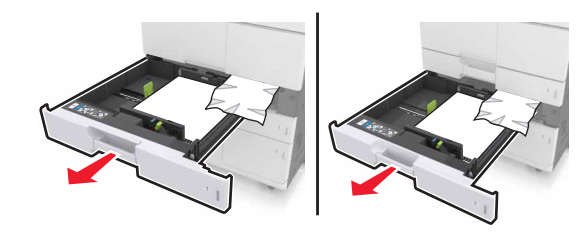

**5** Verwijder het vastgelopen papier.

**Opmerking:** Zorg dat alle papierstukjes zijn verwijderd.

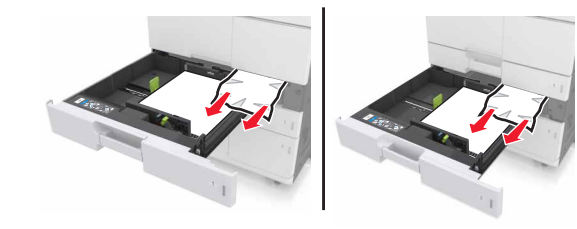

- 6 Sluit de laden en klep C.
- 7 Schuif de lade voor 3000 vel terug op zijn plaats.

## [x] pagina's vastgelopen, open klep D en verwijder vastgelopen papier. [24y.xx]

**1** Open klep D en verwijder het vastgelopen papier.

**Opmerking:** Zorg dat alle papierstukjes zijn verwijderd.

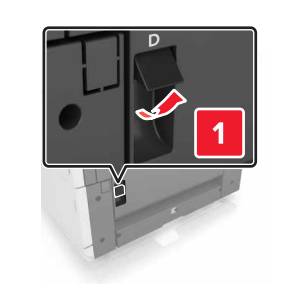

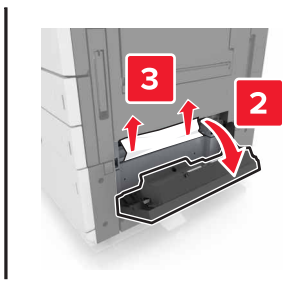

**2** Open de optionele lade en zoek het vastgelopen papier.

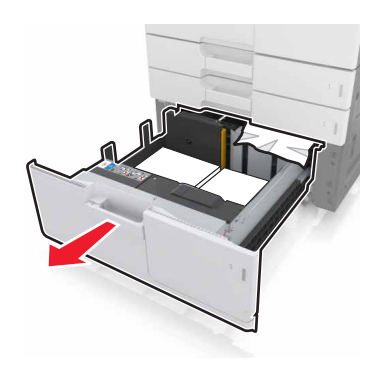

**3** Verwijder het vastgelopen papier.

#### **Opmerking:** Zorg dat alle papierstukjes zijn verwijderd.

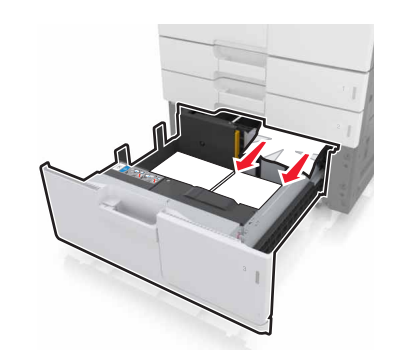

**4** Sluit de lade en klep D.

## [x] pagina's vastgelopen, trek de lade voor 3000 vel uit en open klep D. [24y.xx]

1 Trek de lade voor 3000 vel uit.

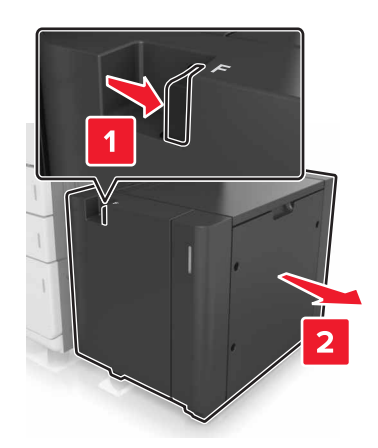

**2** Open klep D en verwijder het vastgelopen papier.

**Opmerking:** Zorg dat alle papierstukjes zijn verwijderd.

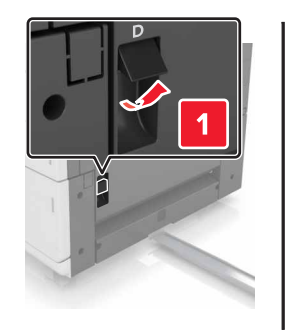

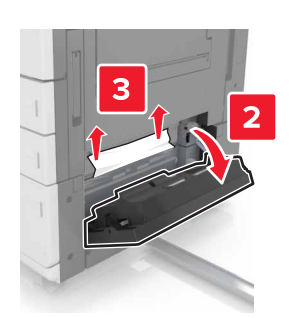

**3** Open de optionele lade en zoek het vastgelopen papier.

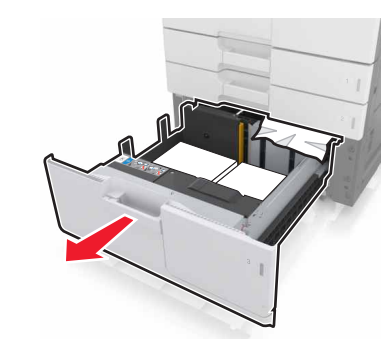

**4** Verwijder het vastgelopen papier.

Opmerking: Zorg dat alle papierstukjes zijn verwijderd.

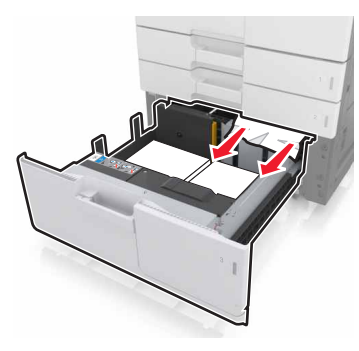

- 5 Sluit de lade en klep D.
- **6** Schuif de lade voor 3000 vel terug op zijn plaats.

## [x] pagina's vastgelopen, trek de lade voor 3000 vel uit en open klep F. [24y.xx]

**1** Trek de lade voor 3000 vel uit.

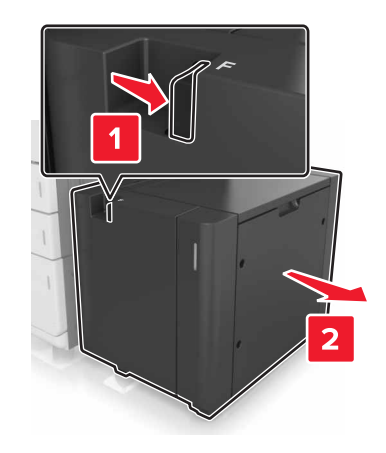

**2** Verwijder het vastgelopen papier.

Opmerking: Zorg dat alle papierstukjes zijn verwijderd.

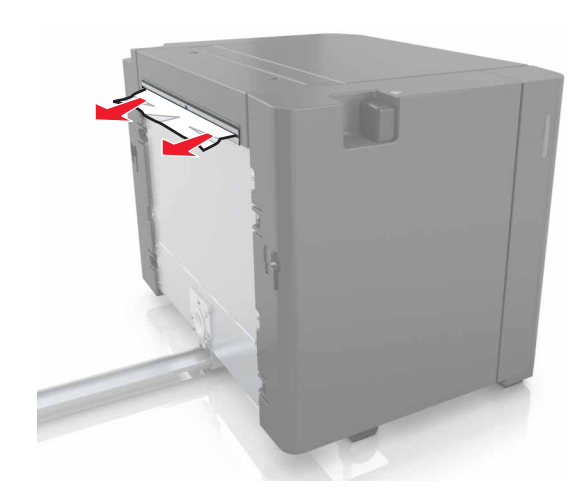

**3** Open klep F en verwijder het vastgelopen papier.

**Opmerking:** Zorg dat alle papierstukjes zijn verwijderd.

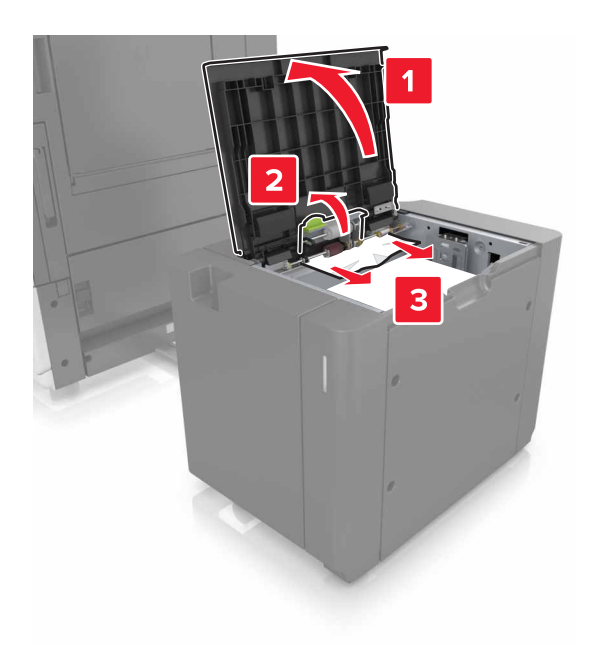

- 4 Sluit klep F.
- **5** Open klep C. Zorg ervoor dat de klep geen op de printer aangesloten kabels raakt.

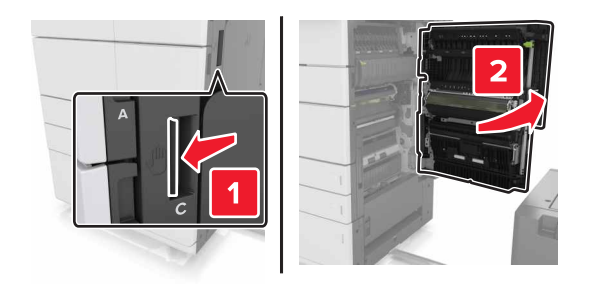

**6** Verwijder het vastgelopen papier uit een van de volgende locaties:

Opmerking: Zorg dat alle papierstukjes zijn verwijderd.

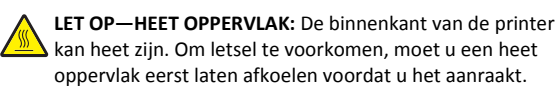

Verhittingsgedeelte

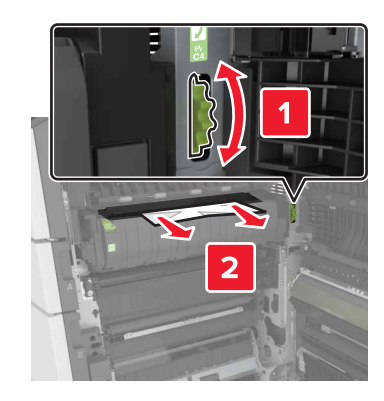

• Onder het verhittingsgedeelte

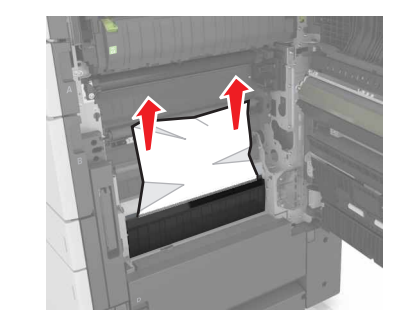

Duplexgedeelte

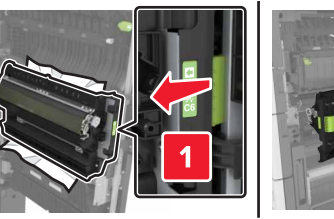

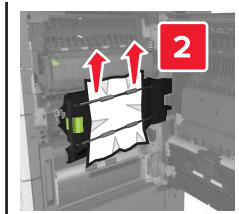

Boven het duplexgedeelte

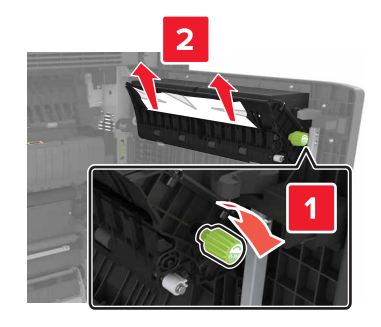

**7** Sluit klep C en schuif vervolgens de lade voor 3000 vel terug op zijn plaats.

## [x]-papierstoring, open klep G, H en J en verwijder vastgelopen papier. Laat papier in lade. [4yy.xx]

**1** Open klep G en verwijder het vastgelopen papier.

Opmerking: Zorg dat alle papierstukjes zijn verwijderd.

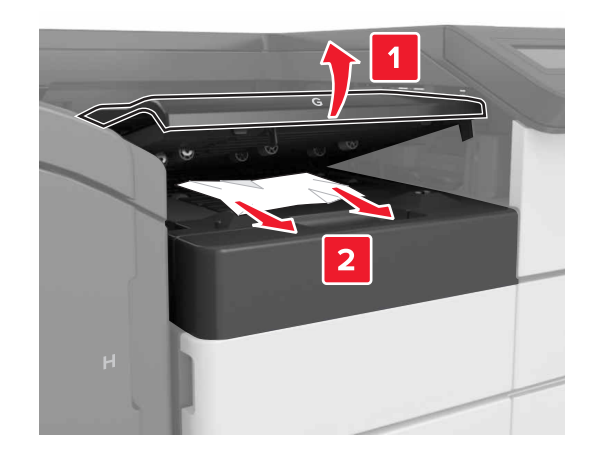

**2** Open klep J en til hendel J1 helemaal omhoog.

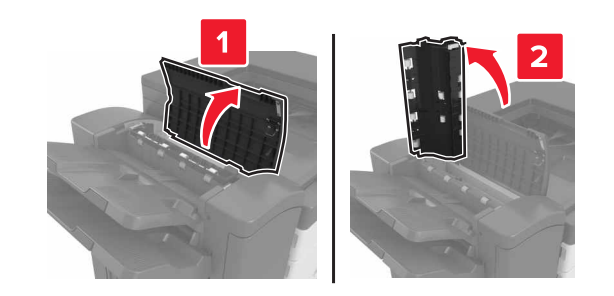

3 Open klep H.

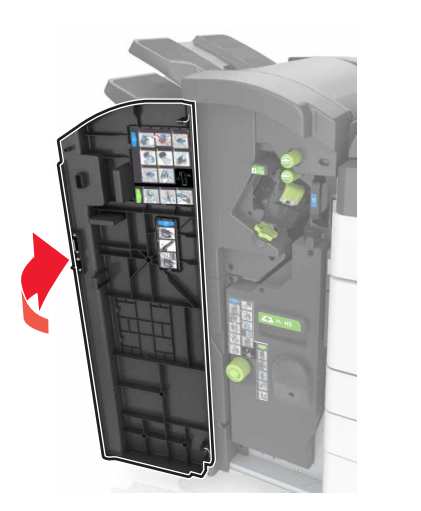

Verwijder het vastgelopen papier uit een van de volgende locaties:
 Opmerking: Zorg dat alle papierstukjes zijn verwijderd.

• Klep J

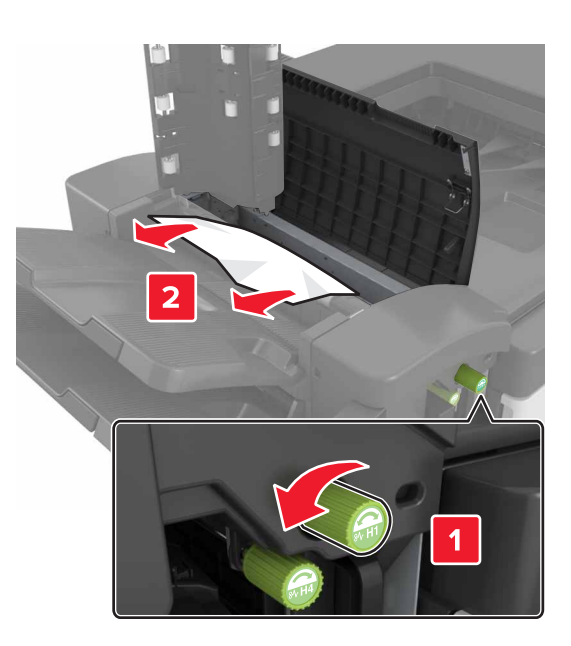

**Opmerking:** Als er papier is vastgelopen tussen de finisherladen, dan verwijdert u het papier.

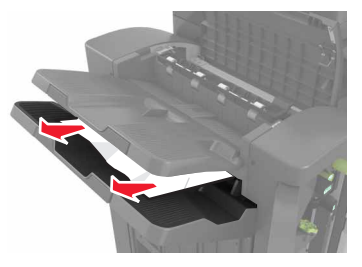

• Gebied H1 en H2

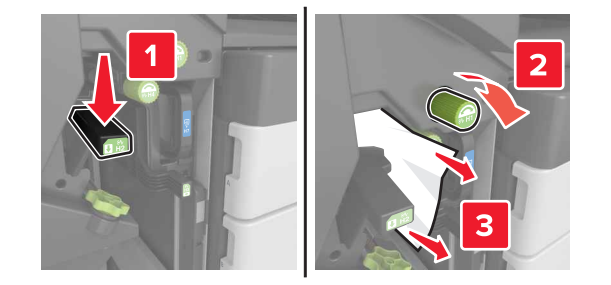

Gebied H3 en H4

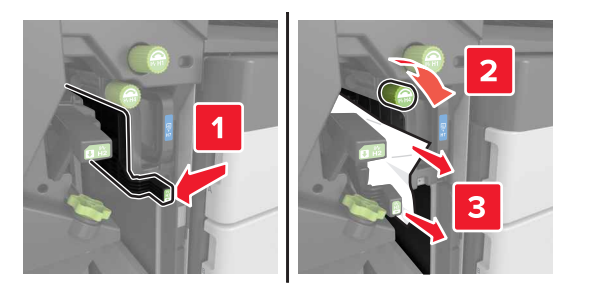

• Gebied H6

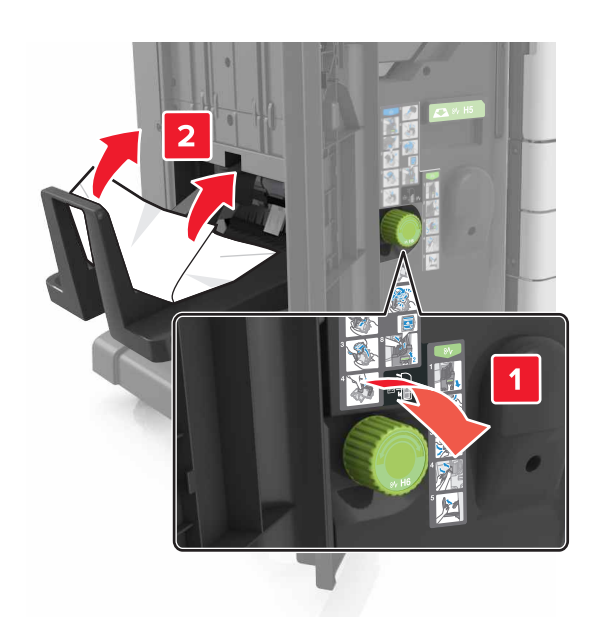

#### 5 Sluit klep H.

**6** Open klep C en verwijder het vastgelopen papier.

**Opmerking:** Zorg ervoor dat klep C geen op de printer aangesloten kabels raakt.

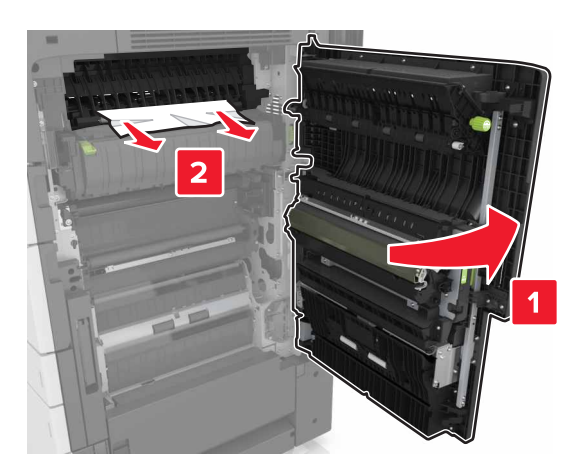

#### Opmerkingen:

- Zorg dat alle papierstukjes zijn verwijderd.
- Als de lade voor 3000 vel is geïnstalleerd, schuift u de lade naar rechts om de klep te openen.
- 7 Sluit klep C.

## [x] pagina's vastgelopen, druk op hendel voor toegang tot gebied G. Laat papier in lade. [40y.xx]

**1** Haal al het papier uit de nietfinisherlade.

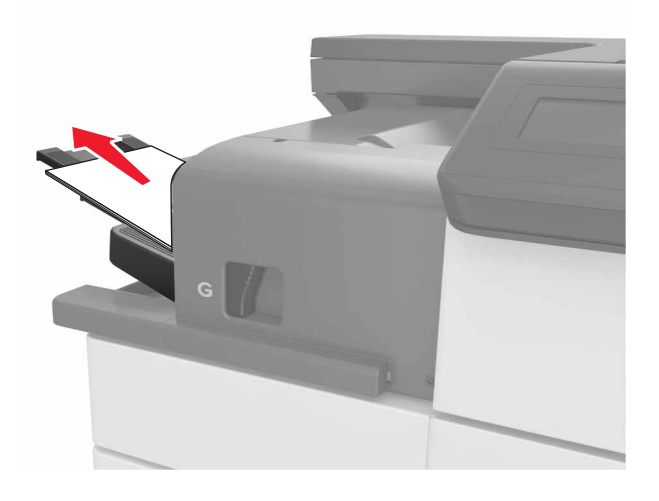

**2** Druk op de hendel, schuif de nietfinisher naar links en verwijder het vastgelopen papier.

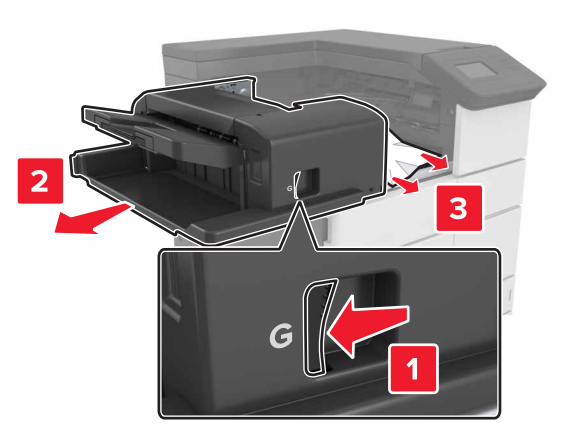

Opmerkingen:

- Zorg dat alle papierstukjes zijn verwijderd.
- Draai indien nodig wieltje G1 omlaag om vastgelopen papier in de finisherlade te voeren, en verwijder vervolgens het papier.

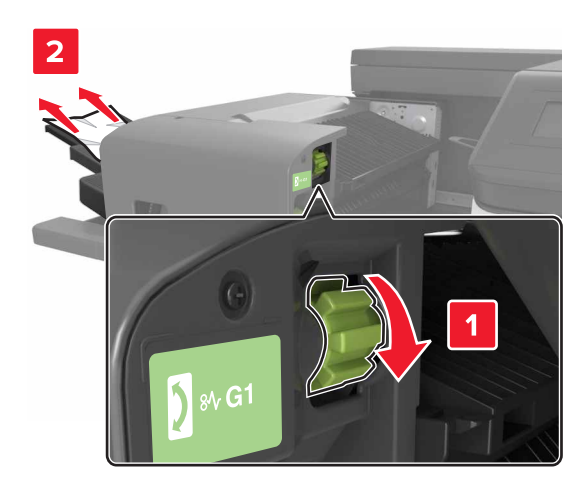

#### **3** Schuif de finisher weer op zijn plek.

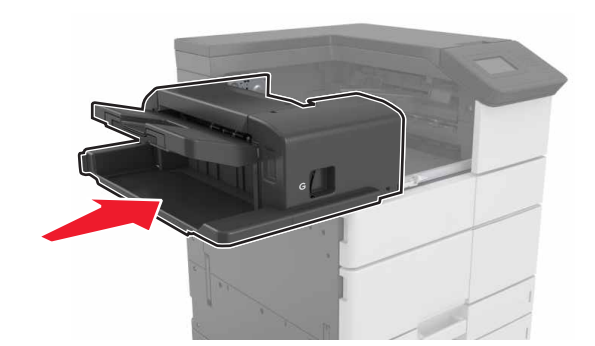

4 Open klep C en verwijder het vastgelopen papier.

LET OP—HEET OPPERVLAK: De binnenkant van de printer kan heet zijn. Om letsel te voorkomen, moet u een heet oppervlak eerst laten afkoelen voordat u het aanraakt.

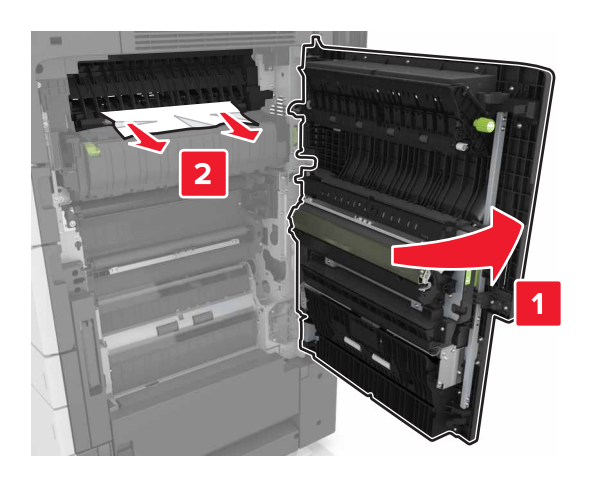

#### Opmerkingen:

- Zorg ervoor dat klep C geen op de printer aangesloten kabels raakt.
- Zorg dat alle papierstukjes zijn verwijderd.
- Als de lade voor 3000 vel is geïnstalleerd, schuift u de lade naar rechts om de klep te openen.

5 Sluit klep C.

[x] pagina's vastgelopen, druk op hendel voor toegang tot gebied G en verwijder vastgelopen nietjes. Laat papier in uitvoerlade. [402,93]

**1** Verwijder het papier uit de nietfinisherlade.

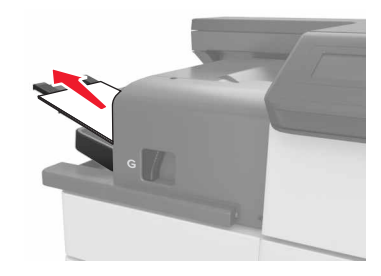

**2** Druk op de hendel van de nietfinisher en schuif de finisher naar links.

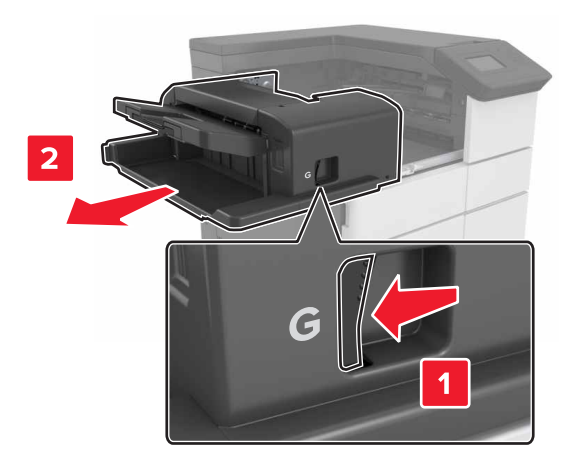

**3** Verwijder de nietcassettehouder.

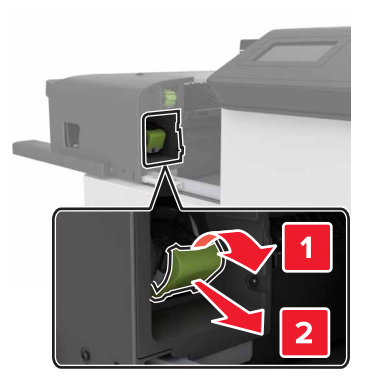

**4** Til de nietbeschermer aan het metalen nokje omhoog en verwijder alle losse nietjes.

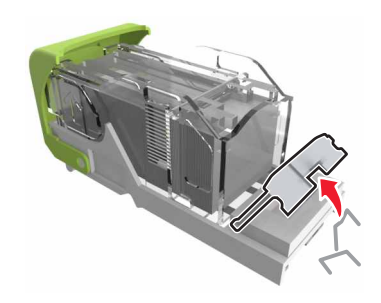

**5** Druk de nietbeschermer omlaag tot deze *vastklikt*.

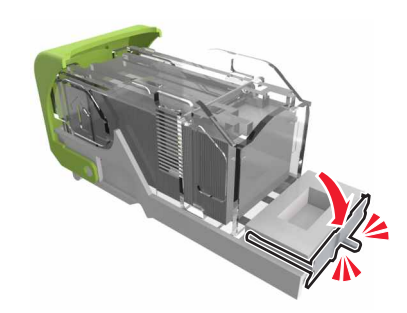

#### 6 Druk de nietjes tegen de metalen beugel.

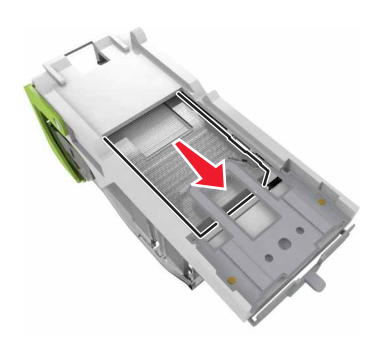

**Opmerking:** Als de nietjes zich aan de achterkant van de nietjeshouder bevinden, schud dan de nietjeshouder omlaag om de nietjes tegen de metalen beugel te plaatsen.

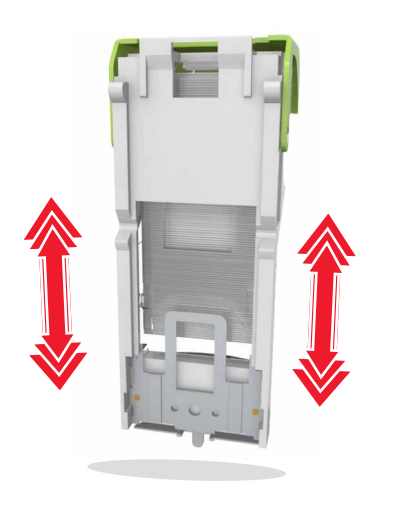

7 Druk de cassettehouder in de finisher totdat de houder *vastklikt*.

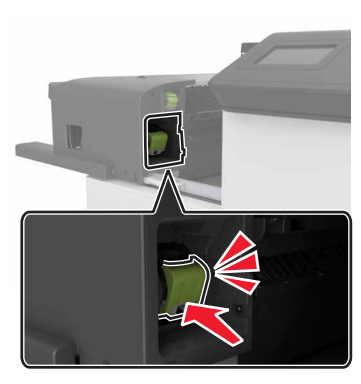

8 Schuif de finisher weer op zijn plaats.

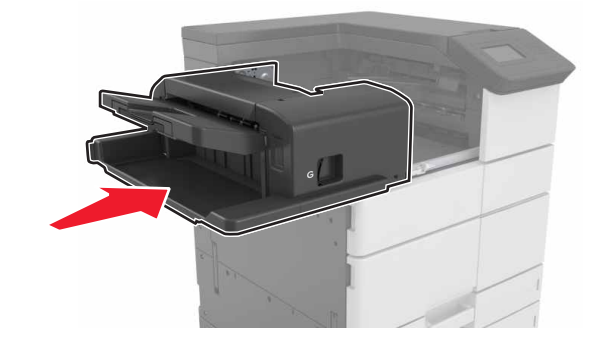

## [x] pagina's vastgelopen, open klep H en draai knop H6 naar rechts. Laat papier in lade. [426.xx-428.xx]

Als het vastgelopen papier zich onder klep G bevindt, opent u deze klep en verwijdert u het papier.

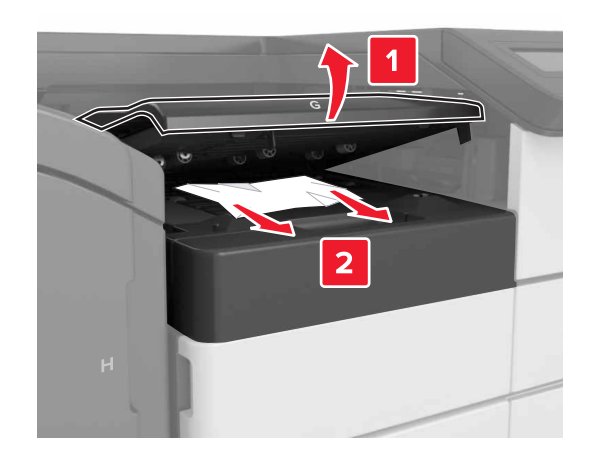

**1** Open klep J en til hendel J1 op.

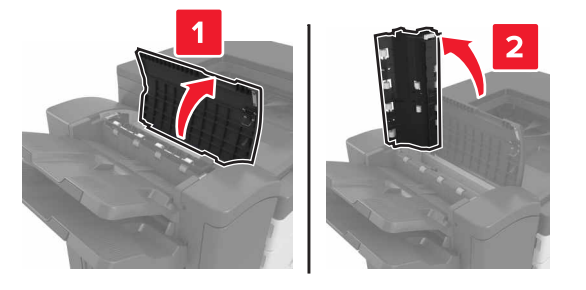

2 Open klep H.

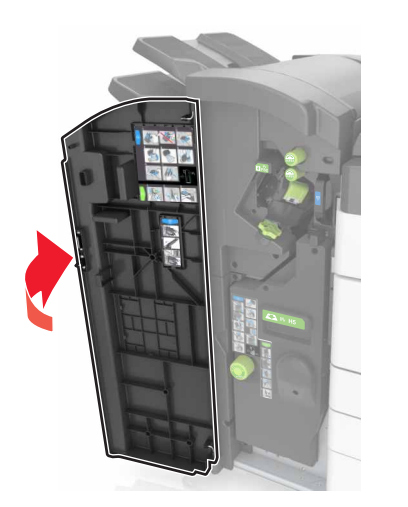

3 Verwijder het vastgelopen papier uit een van de volgende locaties:
Opmerking: Zorg dat alle papierstukjes zijn verwijderd.
Klep J

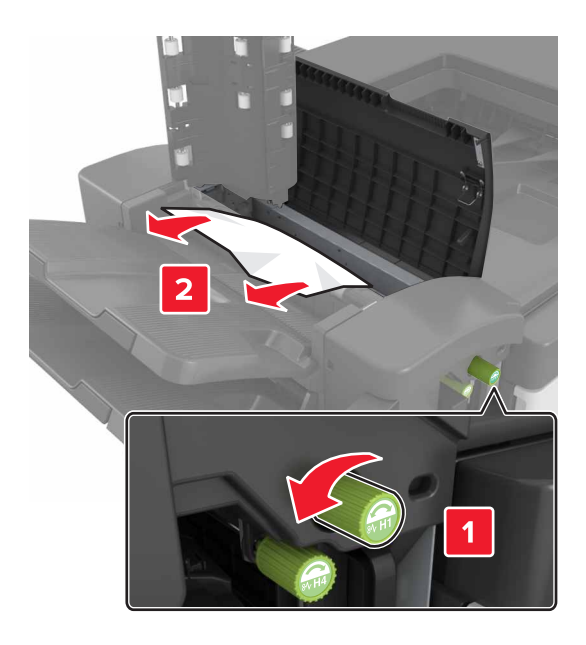

**Opmerking:** Als er papier is vastgelopen tussen de finisherladen, dan verwijdert u het papier.

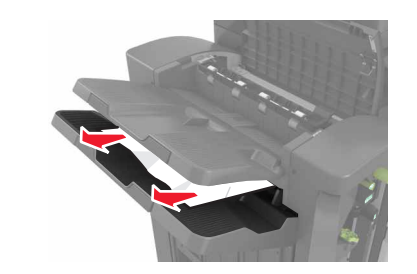

Gebied H1 en H2

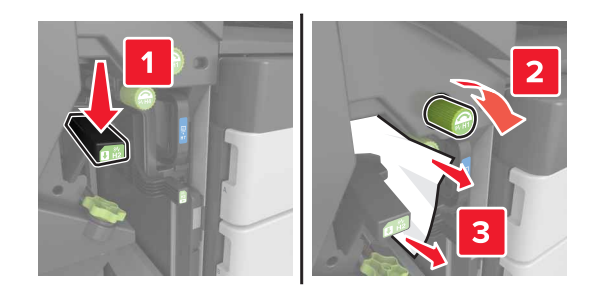

Gebied H3 en H4

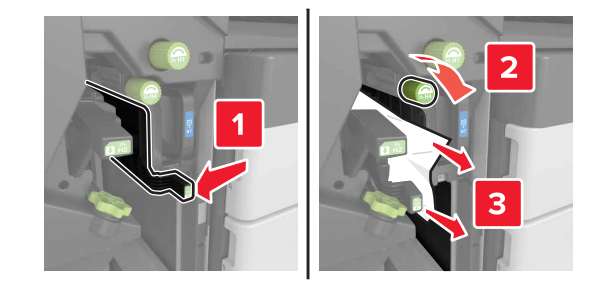

Gebied H6

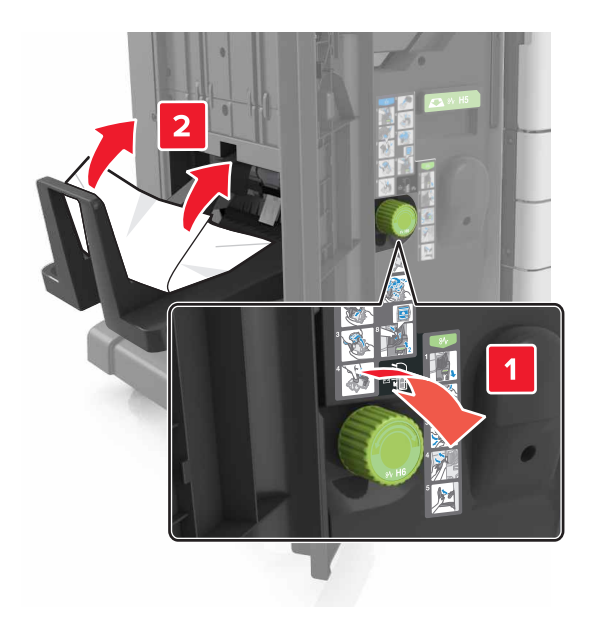

**4** Neem met behulp van hendel H5 de boekjesmaker uit.

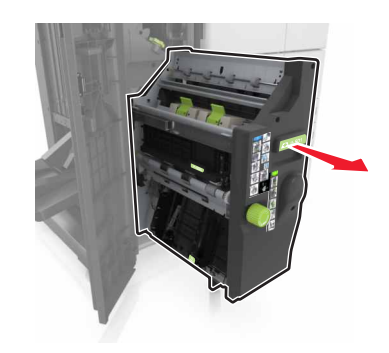

**5** Verwijder het vastgelopen papier uit een van de volgende locaties:

**Opmerking:** Zorg dat alle papierstukjes zijn verwijderd.

Gebied H8

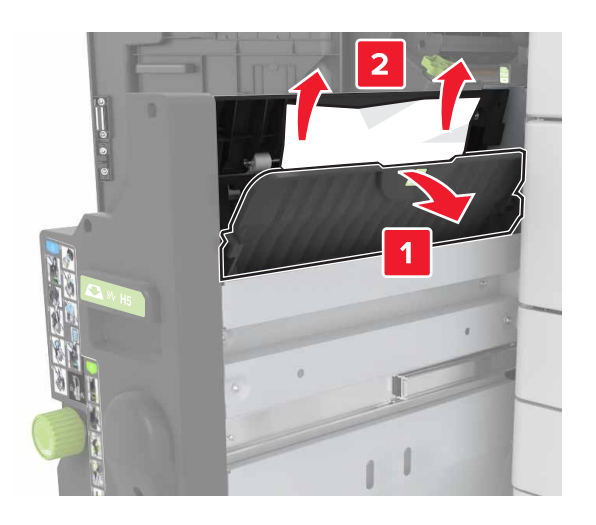

Gebied H9

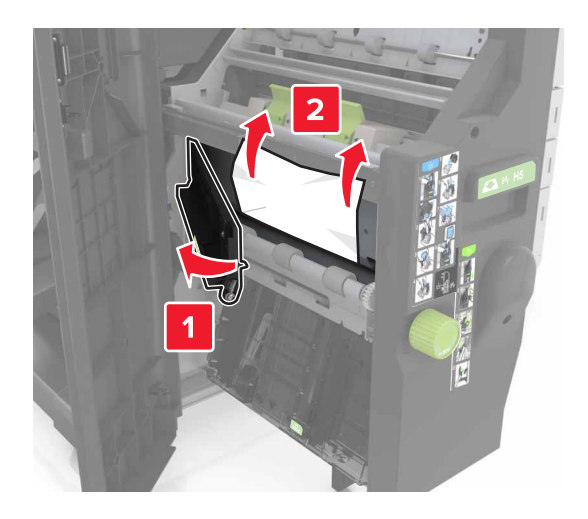

#### Gebied H10

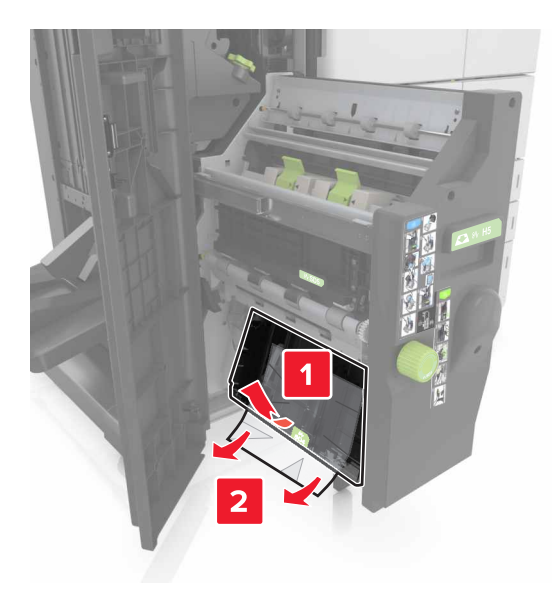

- 6 Plaats de boekjesmaker terug.
- 7 Sluit klep H.
- 8 Open klep C en verwijder het vastgelopen papier.

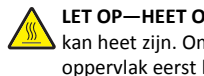

LET OP—HEET OPPERVLAK: De binnenkant van de printer kan heet zijn. Om letsel te voorkomen, moet u een heet oppervlak eerst laten afkoelen voordat u het aanraakt.

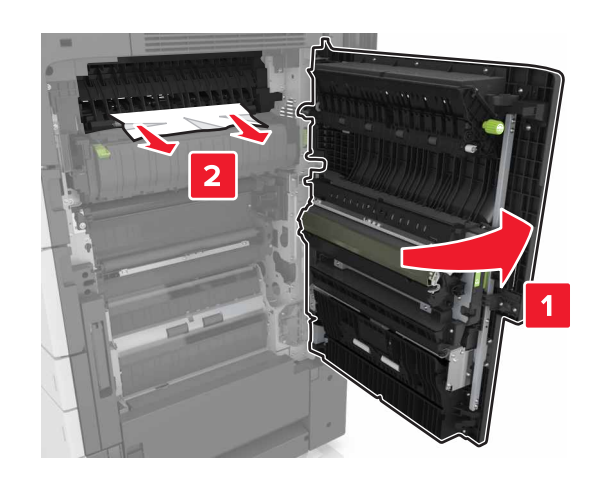

#### Opmerkingen:

- Zorg ervoor dat klep C geen op de printer aangesloten kabels raakt.
- Zorg dat alle papierstukjes zijn verwijderd.
- Als de lade voor 3000 vel is geïnstalleerd, schuift u de lade naar rechts om de klep te openen.

9 Sluit klep C.